卓球部顧問各位

長野県高体連卓球専門部

責任者引継ぎ方法

# 前任者のやること

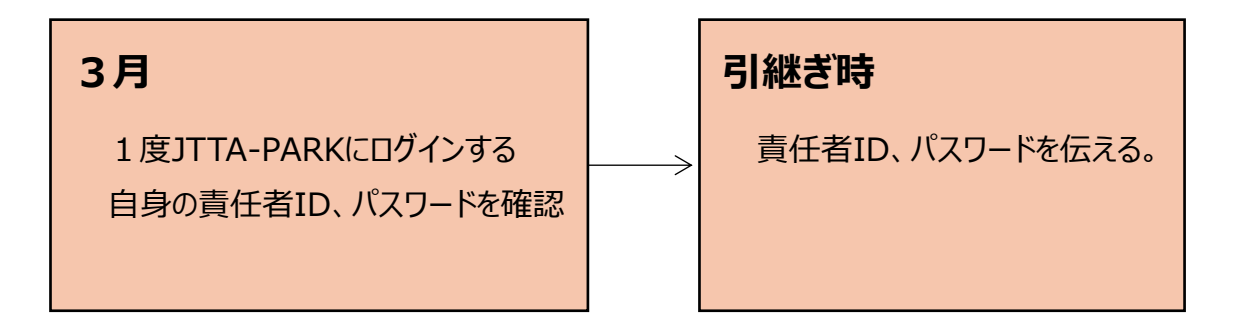

以上です。下の□に記入してそのままお渡しください。

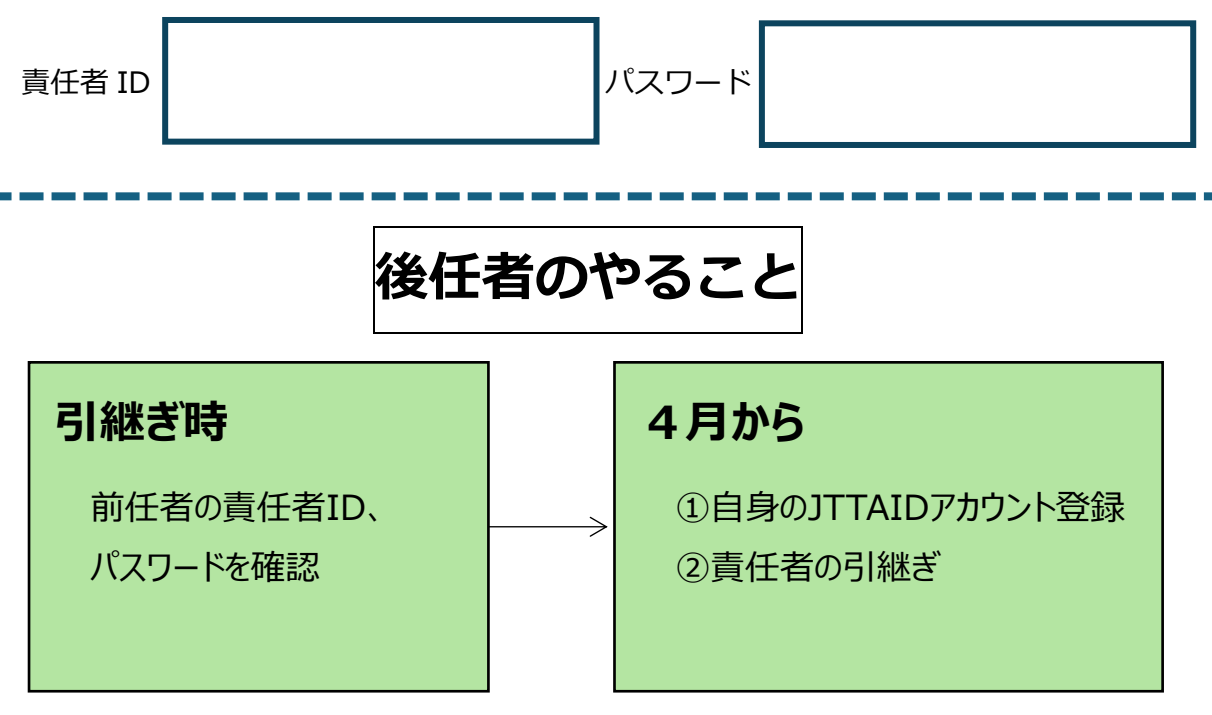

※詳細については、次ページ以降にご覧ください。

後任者の手続き

#### 1. 「JTTA PARK」と検索し、下記のサイトへアクセス

(https://member.jtta-park.jp/)

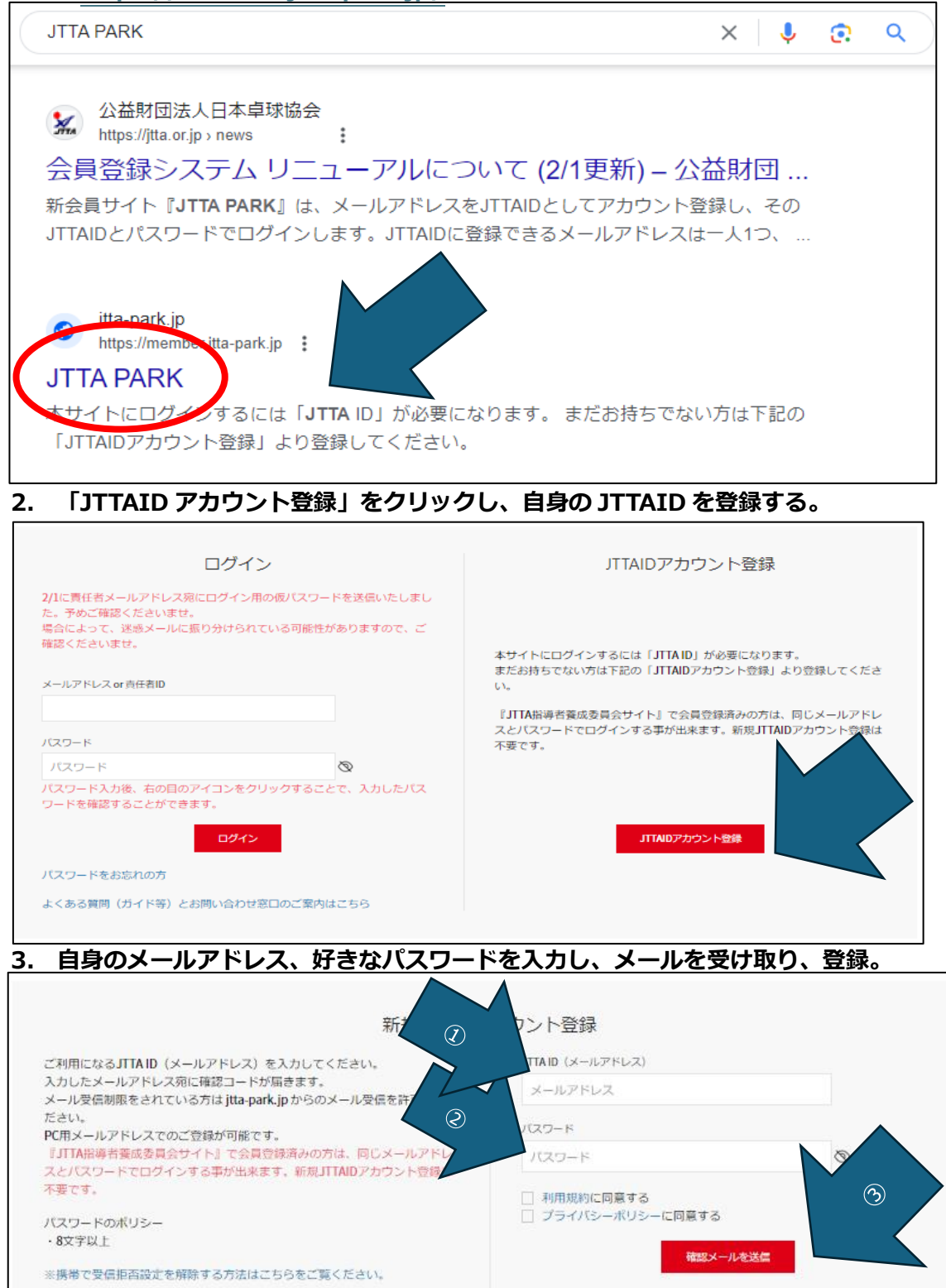

#### 4. 入力完了後、一度自身のアカウントからログアウトする。

#### 5. 前任者の責任者ID、パスワードを入力し再度ログイン。ご注意ください!

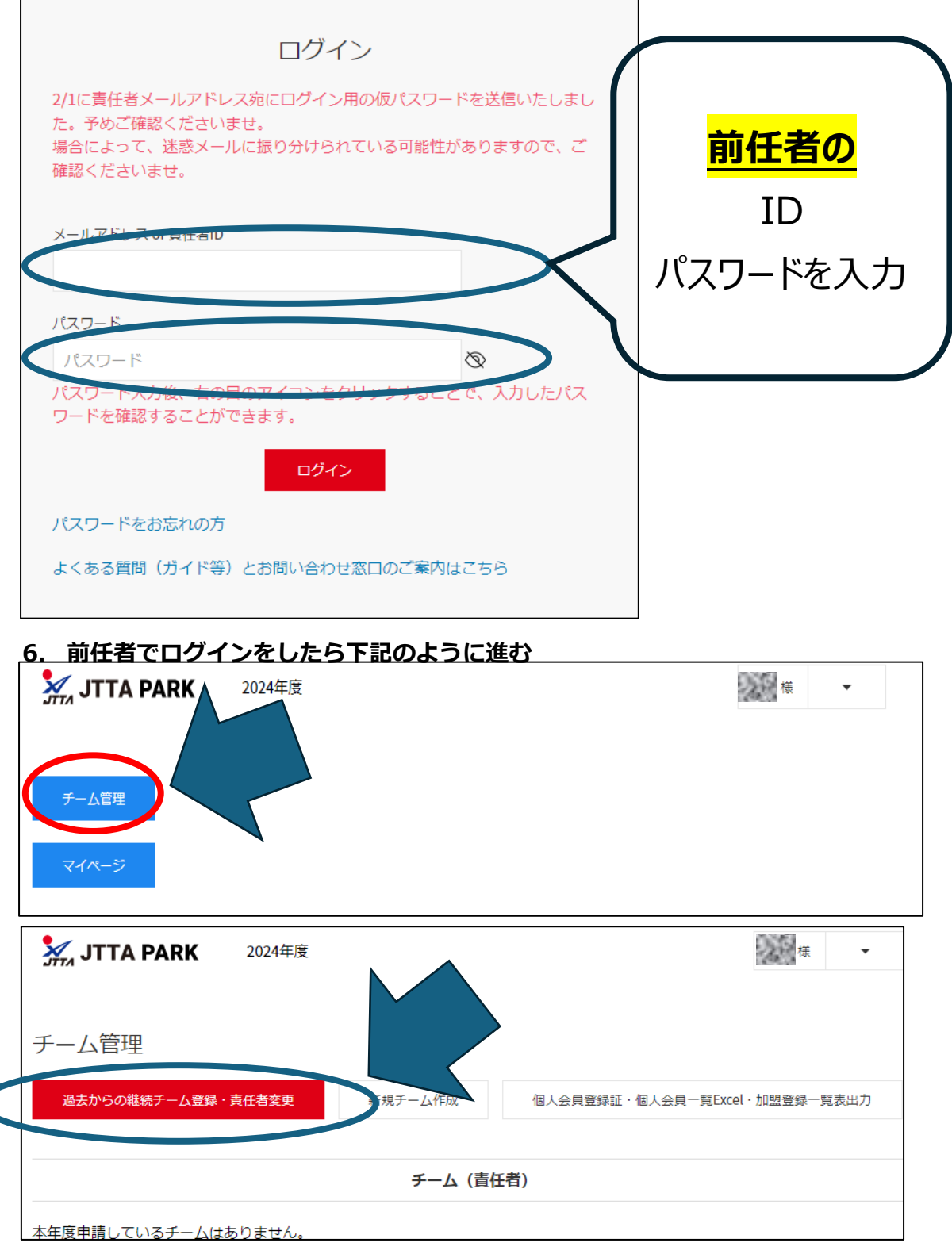

р. З

# 7. 「責任者確認/変更」をクリック

| 💥 JTTA PAR                                           | К                                  | 2024年度                              |                                            |                                             |          |              |      |          | <b>様</b> ▼ | _ |
|------------------------------------------------------|------------------------------------|-------------------------------------|--------------------------------------------|---------------------------------------------|----------|--------------|------|----------|------------|---|
| 過去のチーム-<br>チーム責任者に登録がさ<br>チーム責任者(前任者)<br>チーム責任者(前任者) | ー <u>覧</u><br>れていな<br>にご自身<br>と連絡が | いと、「過去のチ-<br>をチーム責任者へる<br>取れない場合は、; | ーム一覧」(こ <del>)</del><br>登録するよう3<br>ご所属の都道) | チームが表示されません。<br>ご依頼ください。<br>行県卓球協会/連盟もしくは地区 | ・支部にお問いる | 約せください       | ١٥   |          |            |   |
| チーム名                                                 | 年度                                 | チームコード                              | 都道府県                                       | 地区・支部                                       | ቻ一ム区分    | 過去年度<br>更新状況 | 所属人数 | 責任者確認/変更 |            |   |
| 松本美須々ケ丘高校                                            | 2023                               | 17225860                            | 長野県                                        | 高等学校体育連盟卓球専門部                               | 高体連      | 所鳳済          | 20   | 青任者確認/変更 | 引き継ぐ       |   |

# 8. 下にある「責任者1を交代する」をクリック

| 責任者1                    |                                                                                                    |  |
|-------------------------|----------------------------------------------------------------------------------------------------|--|
| 責任者氏名                   | 2010/201                                                                                                    |  |
| 35 GM                   | 9358                                                                                                    |  |
| 责任者氏名力士                 |                                                                                                    |  |
| 9) (A                   | OVER .                                                                                                    |  |
|                         |                                                                                                    |  |
| 93458 - 93              |                                                                                                    |  |
| 責任者住所-市区韓町村             |                                                                                                    |  |
|                         |                                                                                                    |  |
| 责任者住所-丁曰·潘驰             |                                                                                                    |  |
|                         |                                                                                                    |  |
| 責任者住所建物名・部屋番号など         |                                                                                                    |  |
| 受任者電話番号の種類<br>勤務先       |                                                                                                    |  |
| 責任者電話番号                 | 责任者FAX                                                                                                    |  |
| 物語語                     | 955838                                                                                                    |  |
| 日中連絡先名称                 |                                                                                                    |  |
|                         |                                                                                                    |  |
| 日中連絡先電話番号               | 日中連絡先FAX                                                                                                    |  |
| 1948 B                  | ()))()())())())()())()()()()()()()()()                                                                          |  |
| 日中連絡先携始電話番号             |                                                                                                    |  |
|                         |                                                                                                    |  |
| 責任者メールアドレス              |                                                                                                    |  |
| キャンステムからの次長メールは、責任者1および | (特約2 (登録されている場合) に同じメールが送信されます。                                                                                 |  |
|                         | <b>制造</b> 中的名支                                                                                                  |  |
|                         |                                                                                                    |  |
|                         | 500 to 00 to 00 to 00 to 00 to 00 to 00 to 00 to 00 to 00 to 00 to 00 to 00 to 00 to 00 to 00 to 00 to 00 to 00 |  |

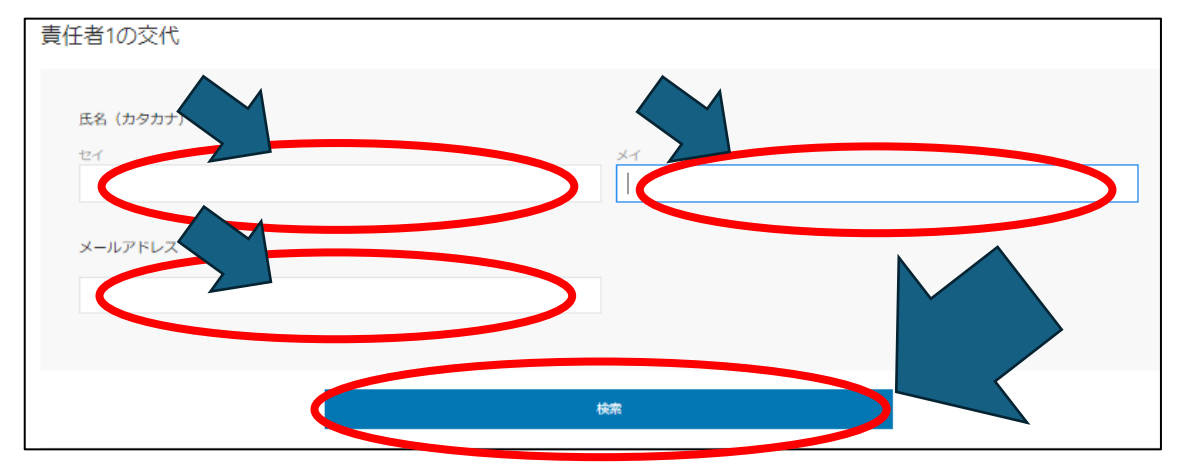

# 9. ご自身(新任者)の「セイ」「メイ」「メールアドレス」を入力し、検索

10. 画面上に入力したデータが出てくるので、「承認メールを送信する」をクリック

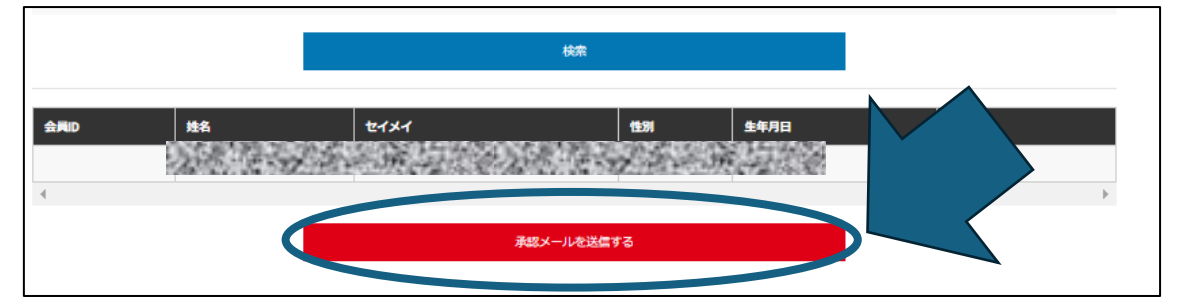

### 11.入力したチーム責任者に「責任者交代メール」が届く。

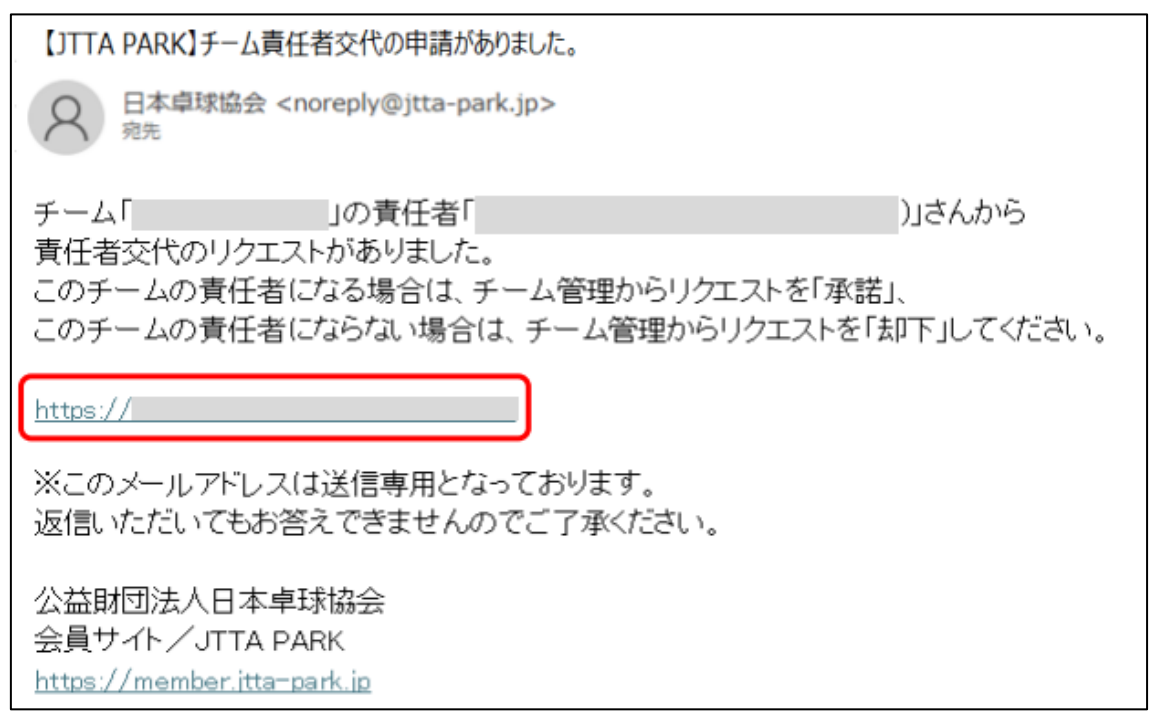

12.「チーム管理」内の「責任者1交代申請を承諾するため、責任者登録に進む」をク

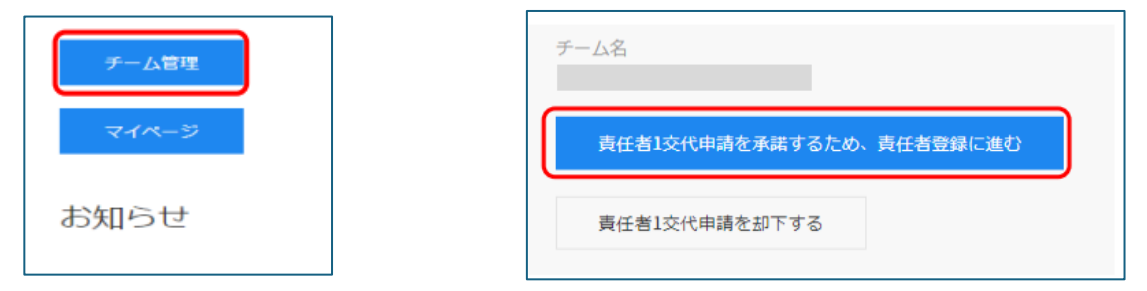

13.責任者登録ページに必須事項を入力し、「登録して責任者1交代申請を承諾する」 をクリック

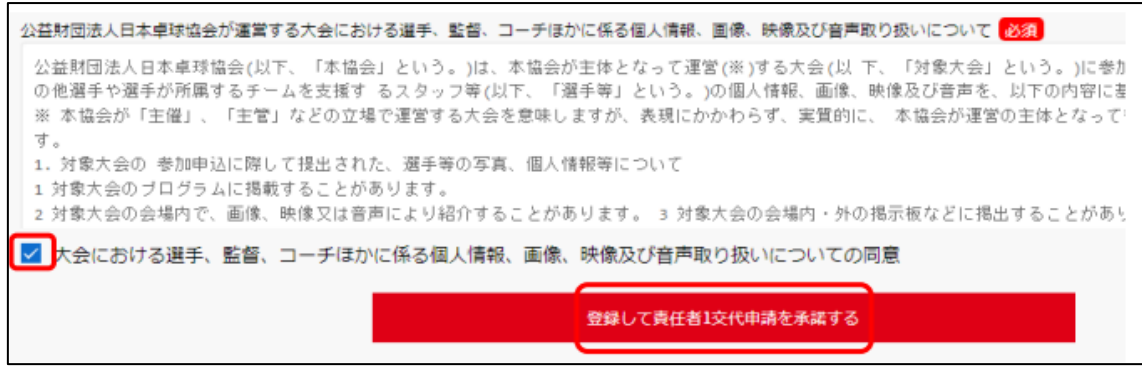

14.「チーム管理画面」に戻り、「承認しました。対象チームの「責任者」ボタンより、 責任者情報の確認をお願いします。」のメッセージが出ていれば終了。

その後のチーム登録、個人会員の登録については別マニュアルをお読みいただきながら 作業を進めてください。

| 長野県高体連卓球専門部 |                         |  |  |  |  |
|-------------|-------------------------|--|--|--|--|
| 担当          | 長野県松本美須々ケ丘高等学校          |  |  |  |  |
|             | 石川英樹                    |  |  |  |  |
| 電話(代表)      | 0263-33-3690            |  |  |  |  |
| 電話(携帯)      | 090-9209-9834           |  |  |  |  |
| メール         | ishikh@m.nagano-c.ed.jp |  |  |  |  |